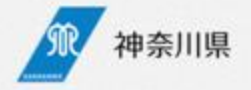

# 「発熱患者対応」の神奈川モデル ~発熱等診療予約センター構想 KERS2020~

2020/10/30

神奈川県 医療危機対策本部室

# 季節性インフルエンザ流行期に向けた施策

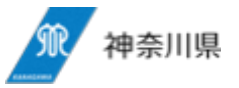

発熱等風邪症状の患者増加に対応できる仕組み

← インフルエンザワクチン接種

必要な人にワクチン接種するように県 と各自治体が連携して提供する

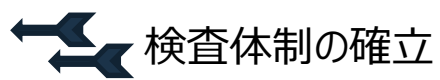

季節性インフルエンザと新型コロナウ イルスを検査できる体制を構築

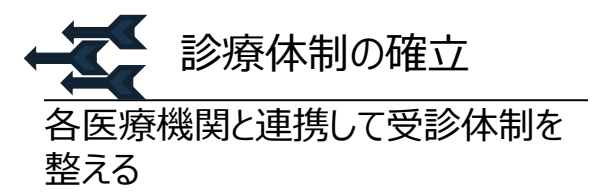

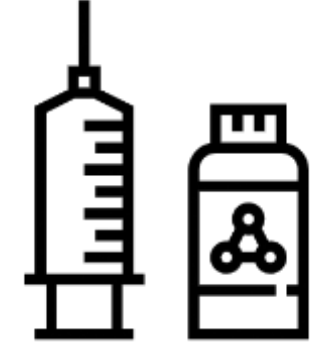

■優先的ワクチン接種対象者

 (≧65yo,≧60yo+基礎疾患)
 10月接種、自己負担なし
 神奈川県医薬品卸業協会との連携

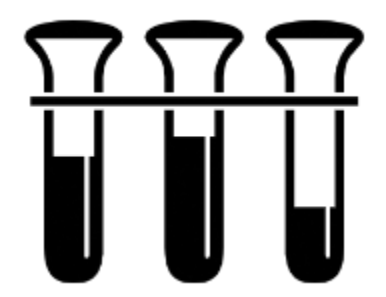

■ 発熱患者に対する検査

 ①⇒ Flu検査
 ②Flu陰性の場合⇒□□ナ検査

 \* 同時検査も可能

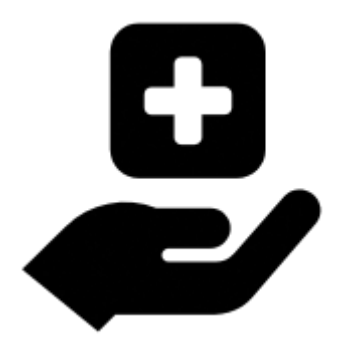

「発熱診療等医療機関」指定
 受診希望者が指定機関を受診するための予約の仕組み「発熱等診療予約セン

### 3つの目的を満たす

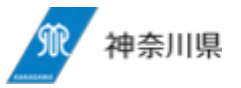

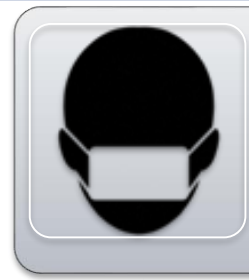

### 受診難民を生じさせない

- 風邪症状の患者の受診先探しを支援
- 患者情報のセキュリティー

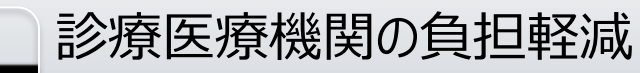

- 医療機関名称匿名化
- 患者からの問い合わせ対応負担軽減

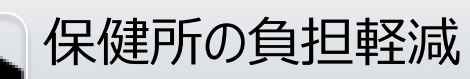

• 保健所、市町村への相談負担増加を回避

#### 発熱診療等医療機関の参加促

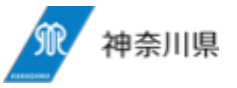

### 検査を前提にしない

 診療を受ける
 コロナの可能性が高いなら検査実施
 コロナ以外の可能性が高くない場合 診断、投薬治療等開始可能

施設特性に応じて 診療6パターンを例示 (その他様々なアレンジあり)

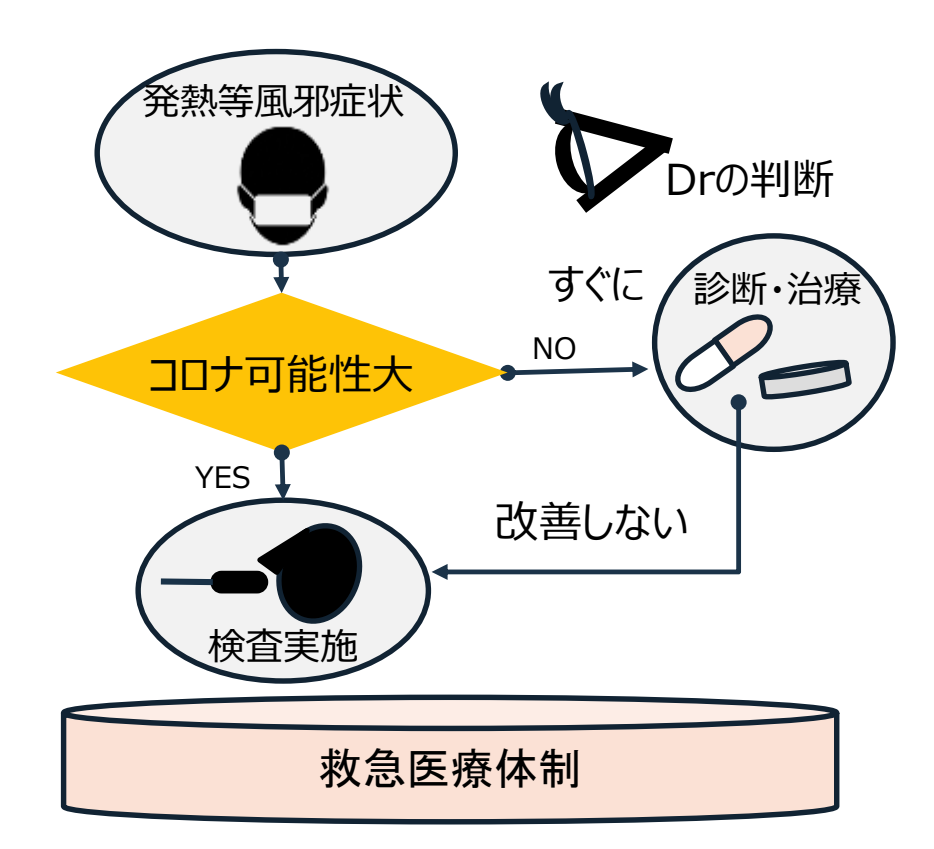

# 検査方法①:一段階検査法(鼻咽頭粘液)

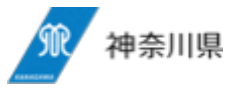

#### 一段階で鼻咽頭粘液を採取する

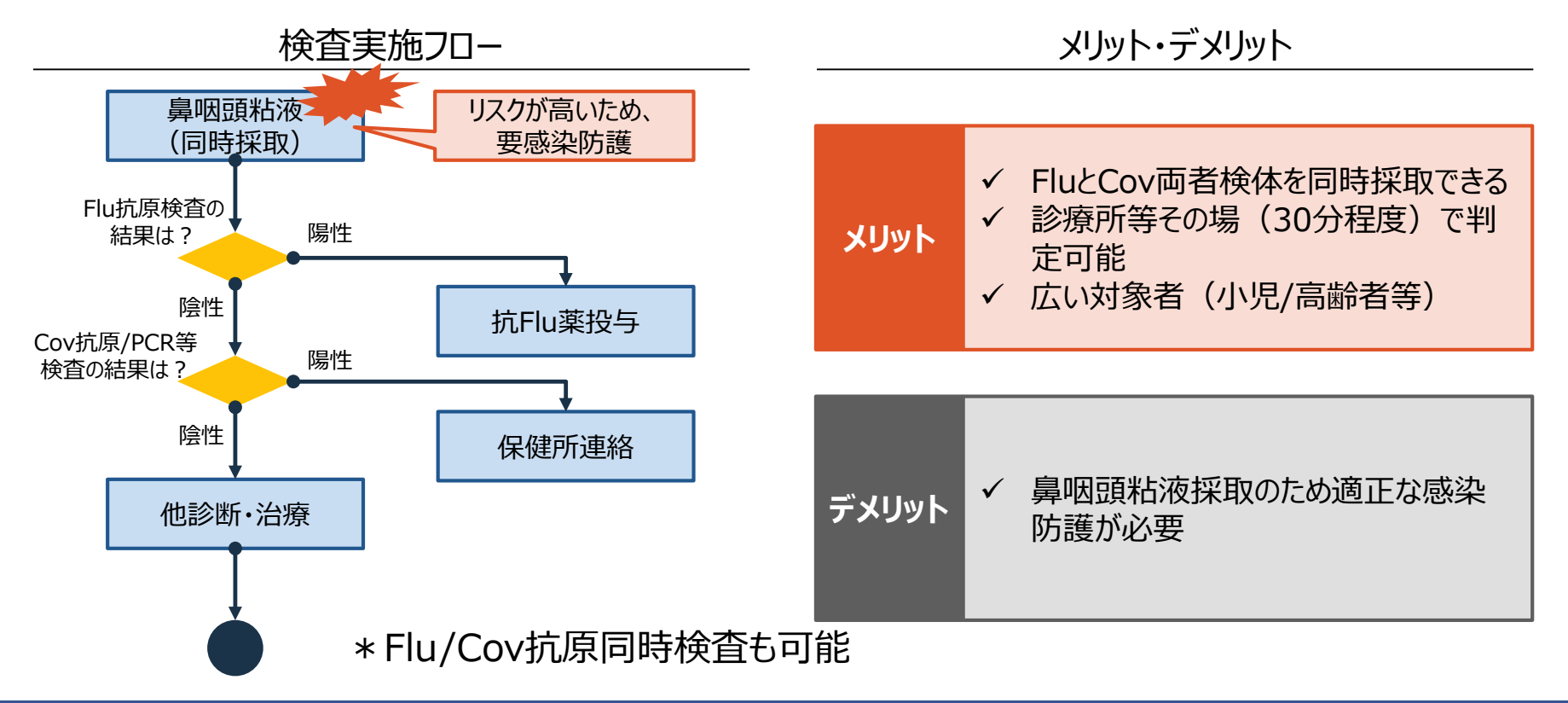

# 検査方法②:一段階検査法(鼻前庭粘液)

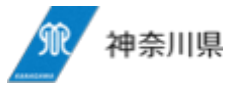

一段階で鼻前庭粘液を採取

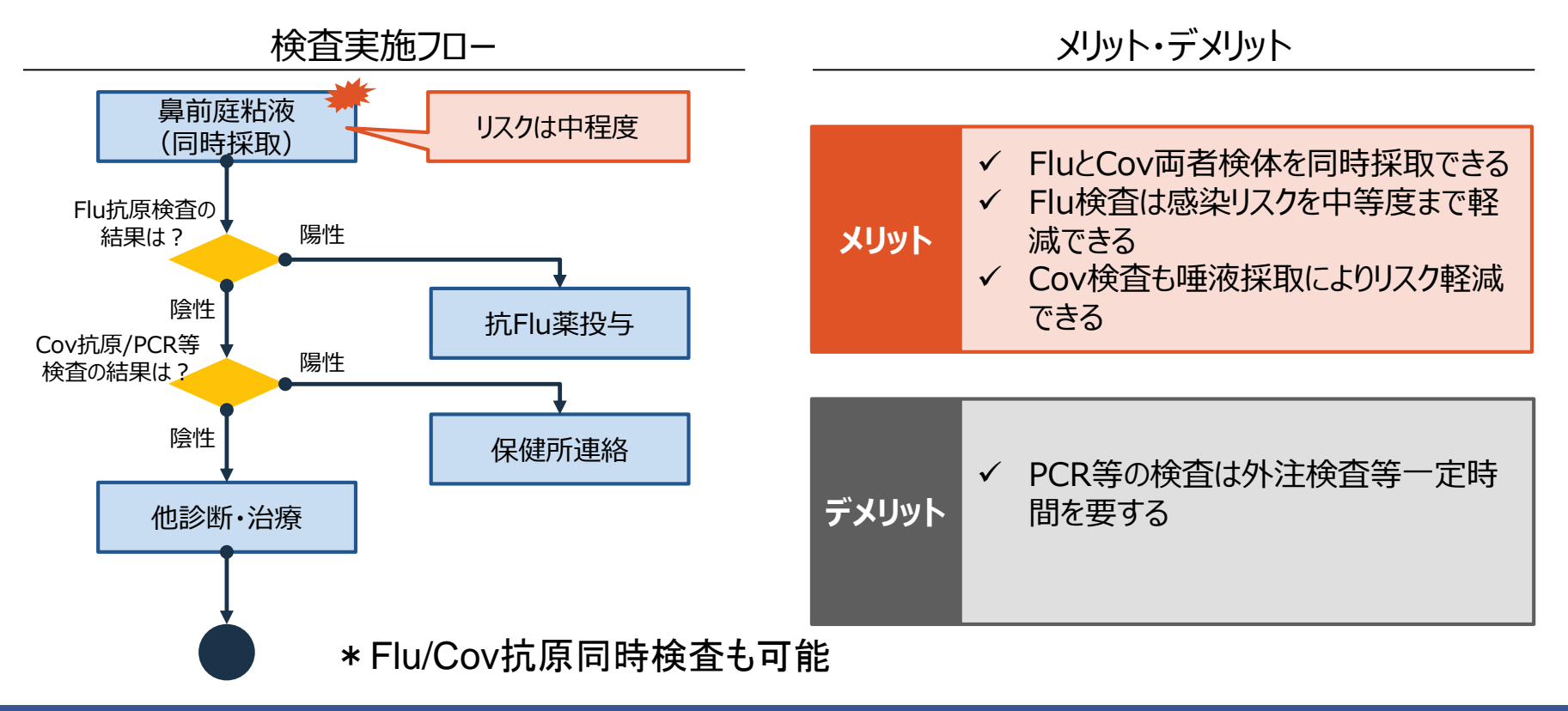

### 検査方法③:二段階検査法(鼻前庭粘液+唾液)

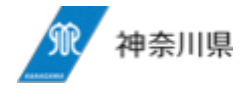

### 二段階で鼻前庭粘液→唾液を採取

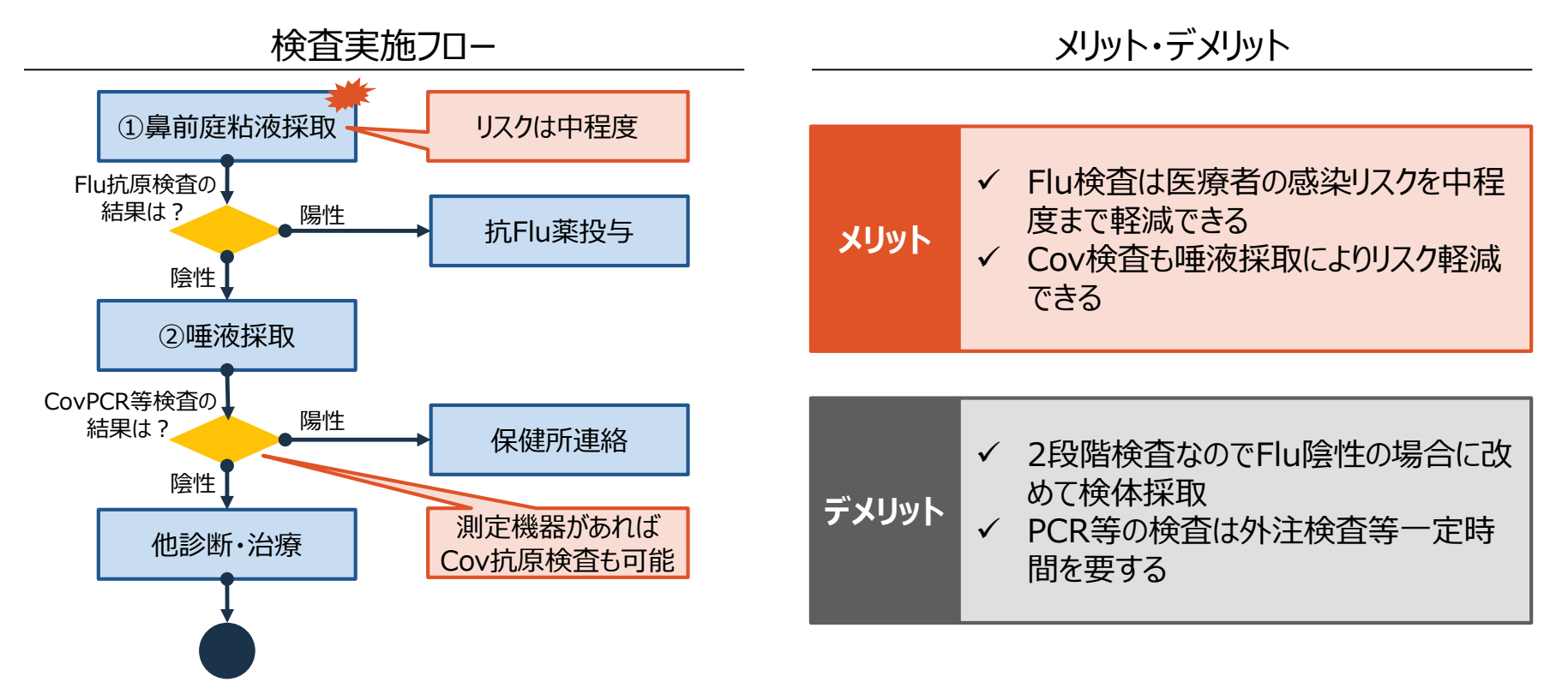

# 検査方法④:二段階検査法(ハナカミ液+唾液)

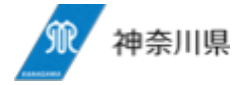

### 二段階でハナカミ液→唾液を採取

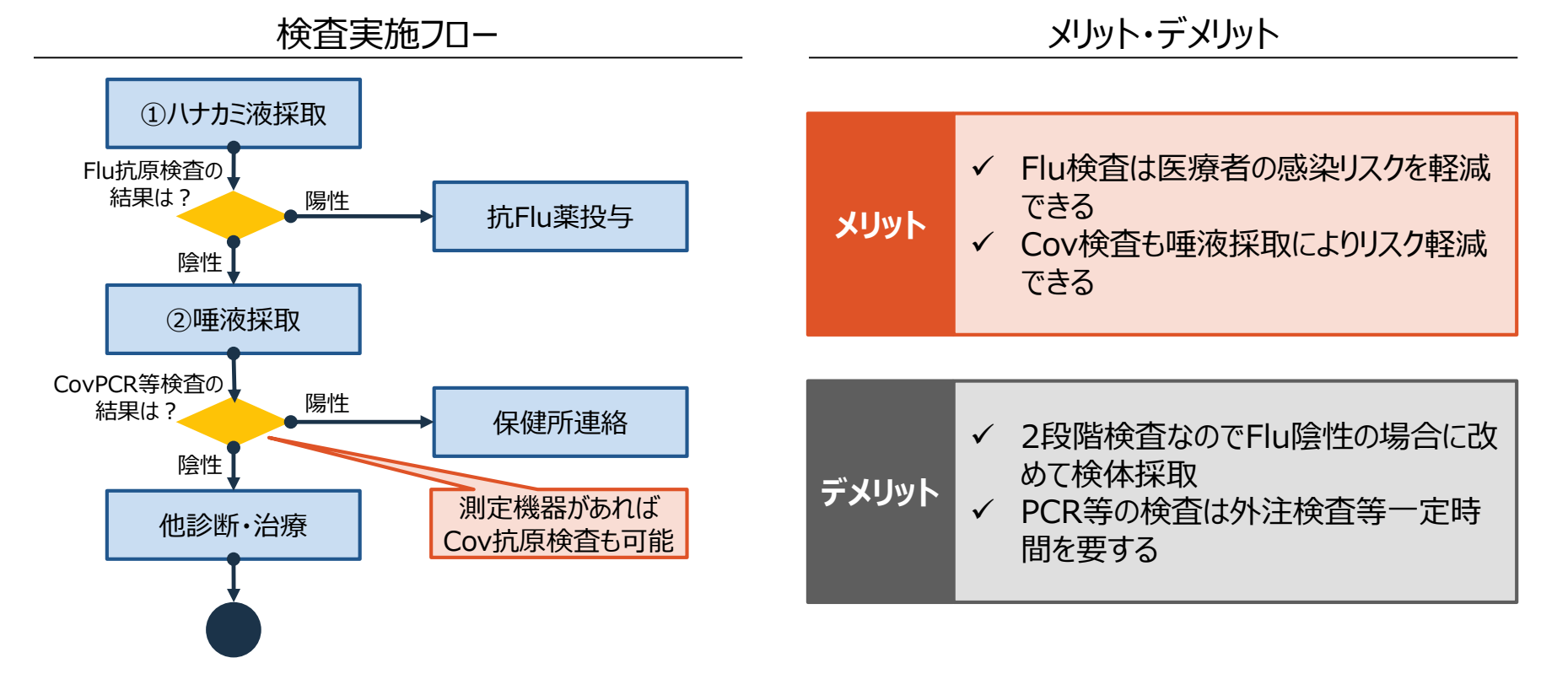

### 検査方法⑤:二段階検査法(ハナカミ液+他施設)

二段階でハナカミ液(Flu)→他施設検査(Cov)

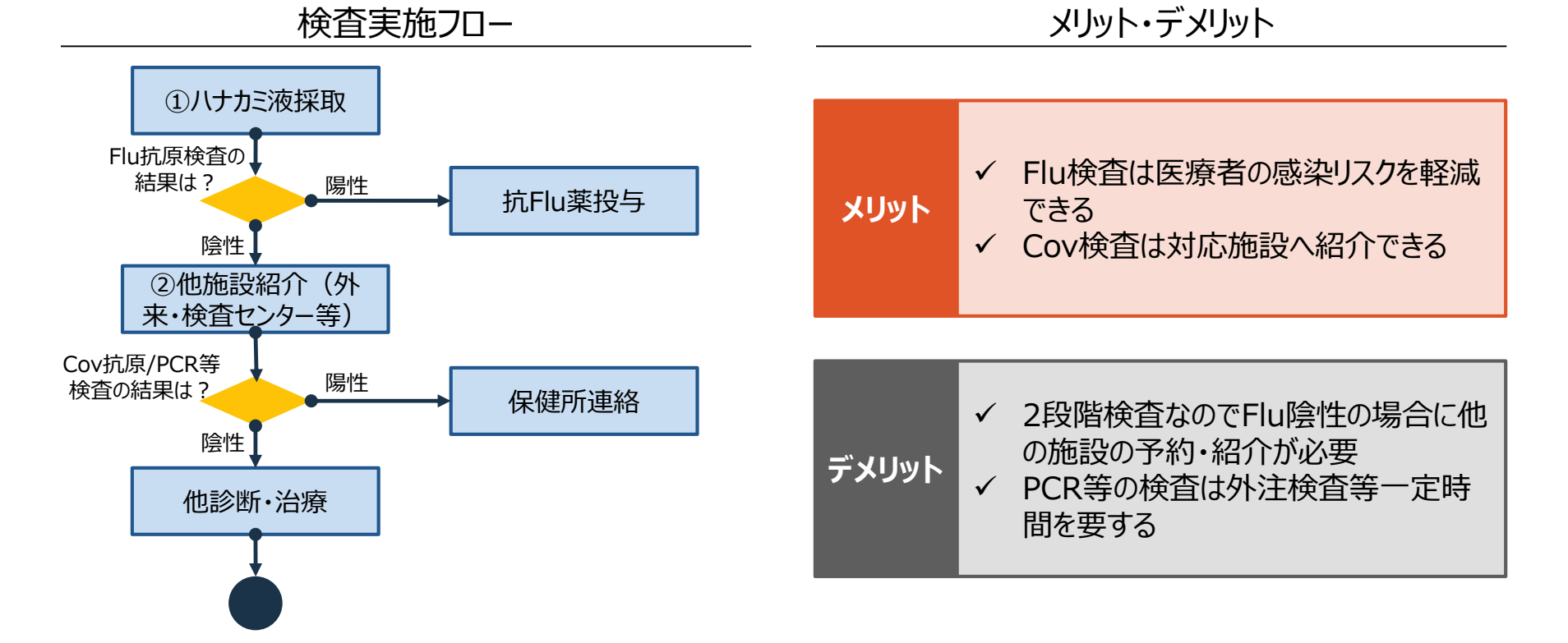

神奈川県

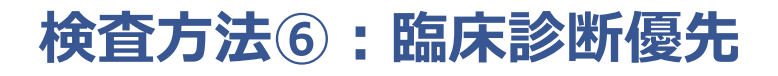

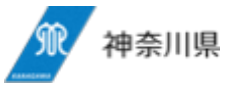

#### 初回検査回避、再受診時検査法実施は下記

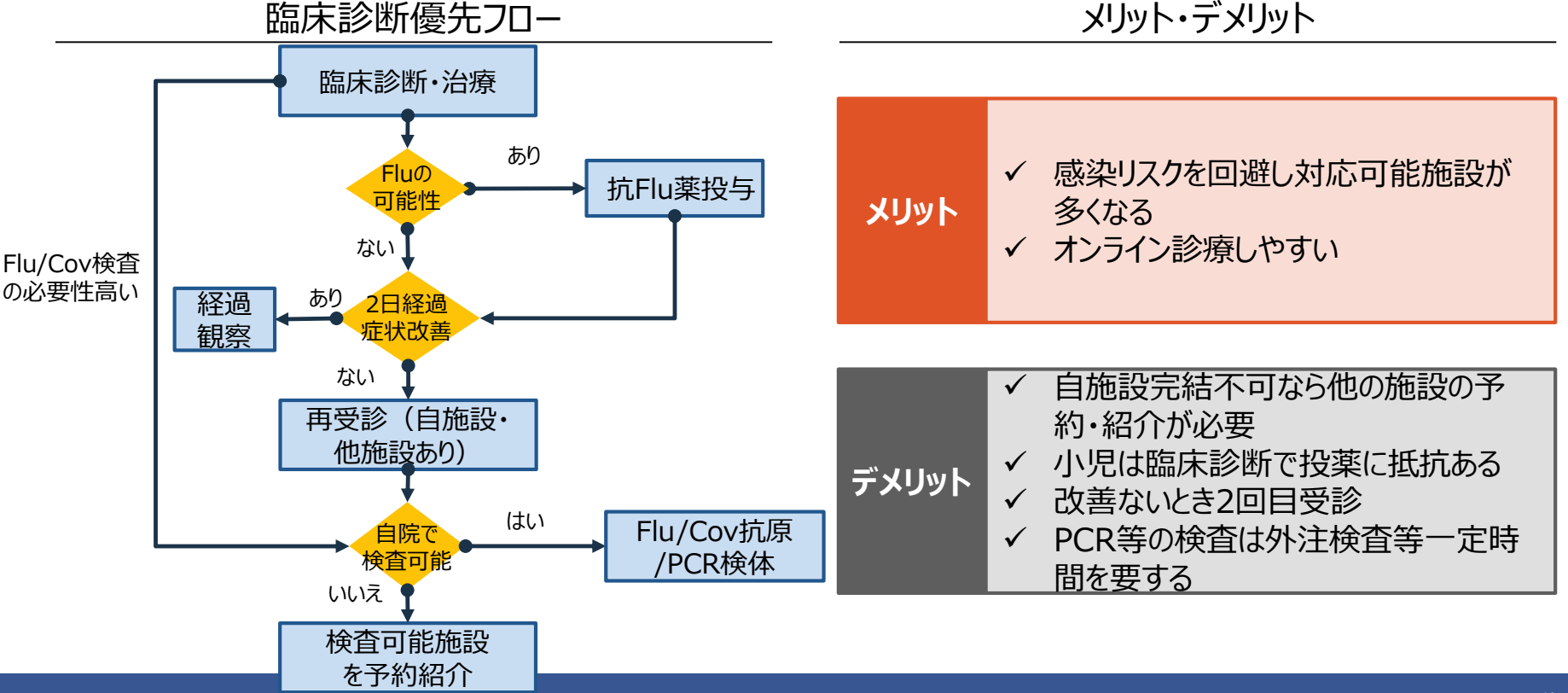

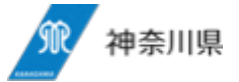

補足)オンライン診療

選択例

対象:発熱・呼吸器症状を有する成人 (16歳以上)の本人希望者

■ Flu検査なしで抗インフルエンザ薬処方
 ■ 2 日後改善ない場合または症状が増悪した場合にはFlu/Cov検査を前提にした受診

<u>選択基準</u> 十分な防護体制構築が可能:① 施設条件が少なく選択しやすい:⑥>②⑤ 地域としての連携:⑤⑥ 小児、高齢者等:①②⑤ オンライン診療:⑥

### 検査法⑥で運用しやすい

①発熱・呼吸器症状患者を診療する医療機関を広く確保
 ②外来/検査センターや休日夜間診療センター等を活用し
 必要な検査体制確保

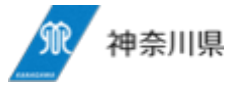

発熱、呼吸器症状等の症状のある患者に対して

検査法パターン

- A: 自施設で診療して、Flu検査/Cov検体採取実施:①,②,③,④,⑥
  - B: 自施設で診療して、Flu検査はするがCov検体採取はしない: ⑤
- LC:自施設で診療するが、Flu/Covともに検体採取しない:⑥
  - D:自施設での診療をせず、地域で定められた施設を紹介する

「発熱診療等医療機関」指定·••

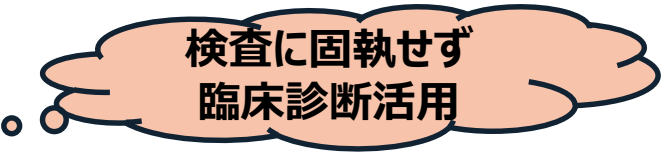

# Flu+Cov検査実施施設のパターン

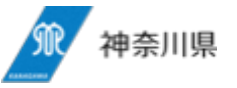

下記の通り4つのパターンが想定され、郡市医師会と調整しながら診察・検査可能機関確保

ア.単独診療所時間分離制 イ.複数診

イ.複数診療所輪番制

ウ.外来検査センター等

#### 工.病院の外来 (帰国者・接触者外来)

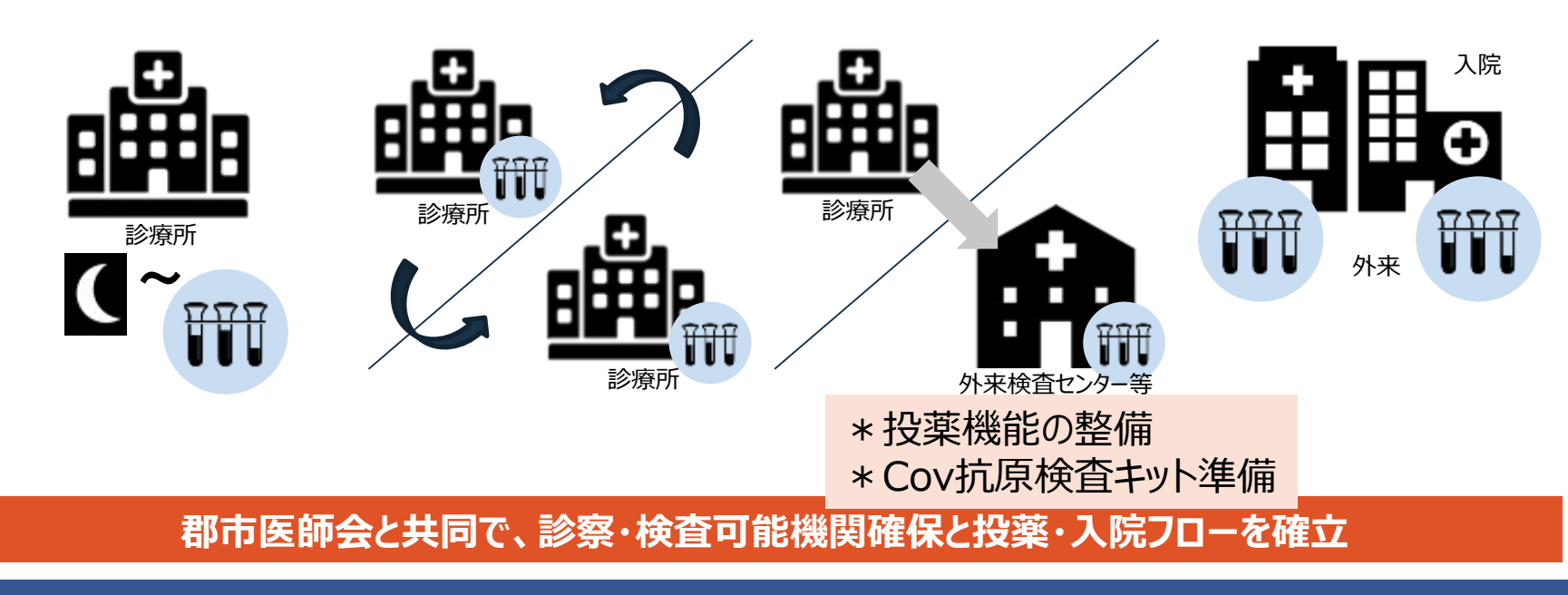

例

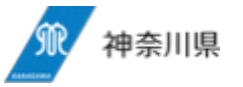

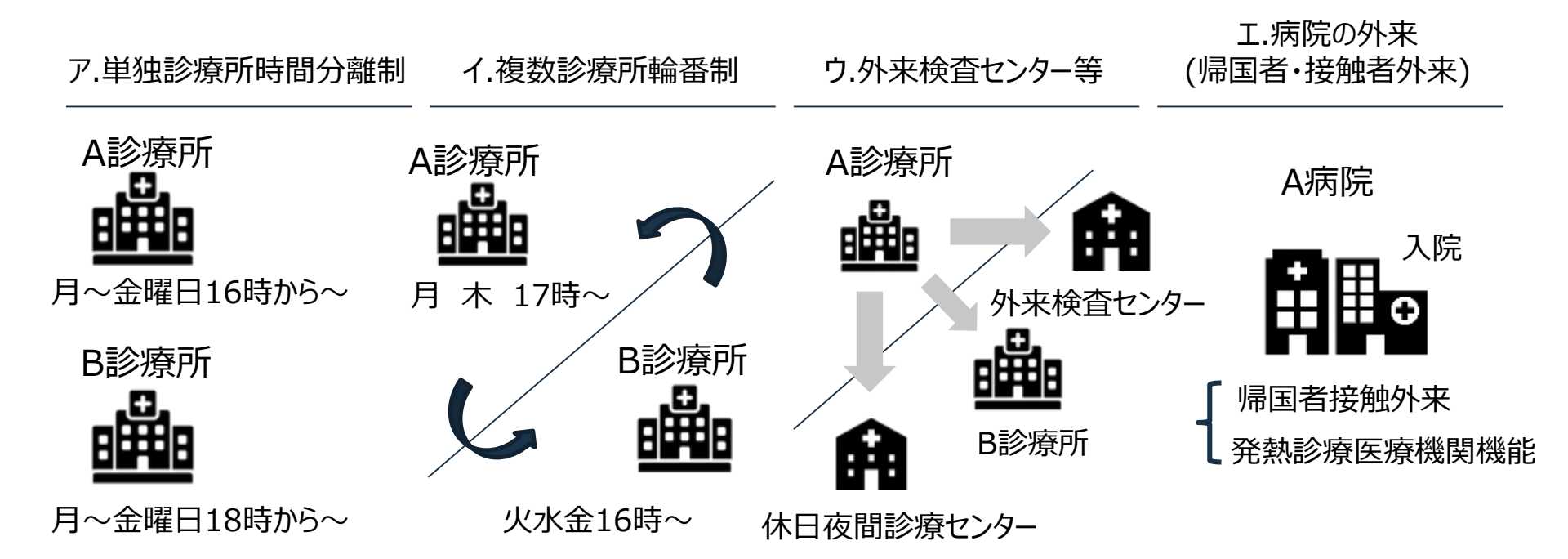

#### 郡市医師会と共同で、診察・検査可能機関確保と投薬・入院フローを確立

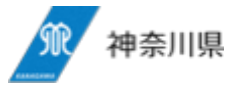

# 神奈川モデル 発熱等診療予約センター

受診予約センター機能は全県を対象地域にする

1. 受診予約申し込み

■受診予約センターへ電話また
 はアプリで申込み
 ■かかりつけ患者が直接医療機
 関へ予約申込み

2. 医療機関問い合わせ

■受診予約センターから発熱診 療等医療機関間で受診枠確認・ 確定 3. 予約結果返答

■受診予約センターから患者へ 予約確定結果を伝達

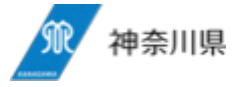

予約センター取り扱い症状

・発熱(度数問わない)

·咽頭痛

・咳 (いずれかの症状)

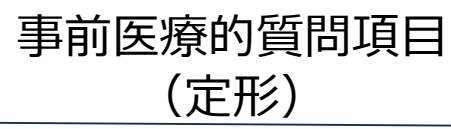

·発熱:体温

・咳がある

- ・のどが痛い
- ・鼻づまり、鼻汁が出る
- ・発疹がある
- ・節々が痛い
- ・下痢
- ·味覚/嗅覚障害
- ・吐き気/嘔吐
- ・頭が痛い
- ・その他(セットで自由記載欄あり)

項目を極力抑えて予約をスムーズに \*医療機関の都合で変更・キャンセルの場合は、医療機関から患者へ直接連絡

### 患者へ伝える特記事項

・個別聞き取り 例)施設の入り口特性 例)受付の仕方

### 集中診療予約センター機能 KERS2020

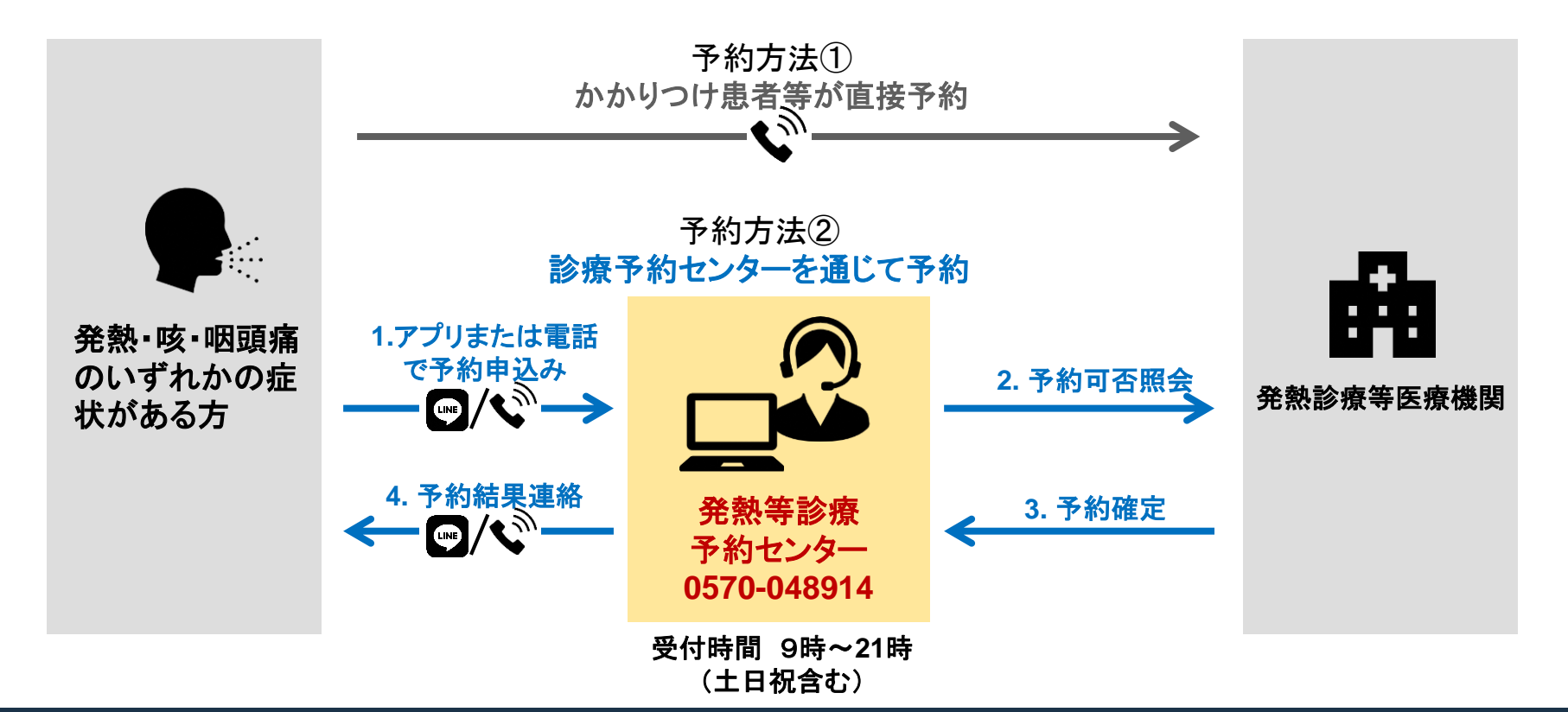

神奈川県

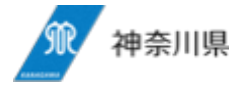

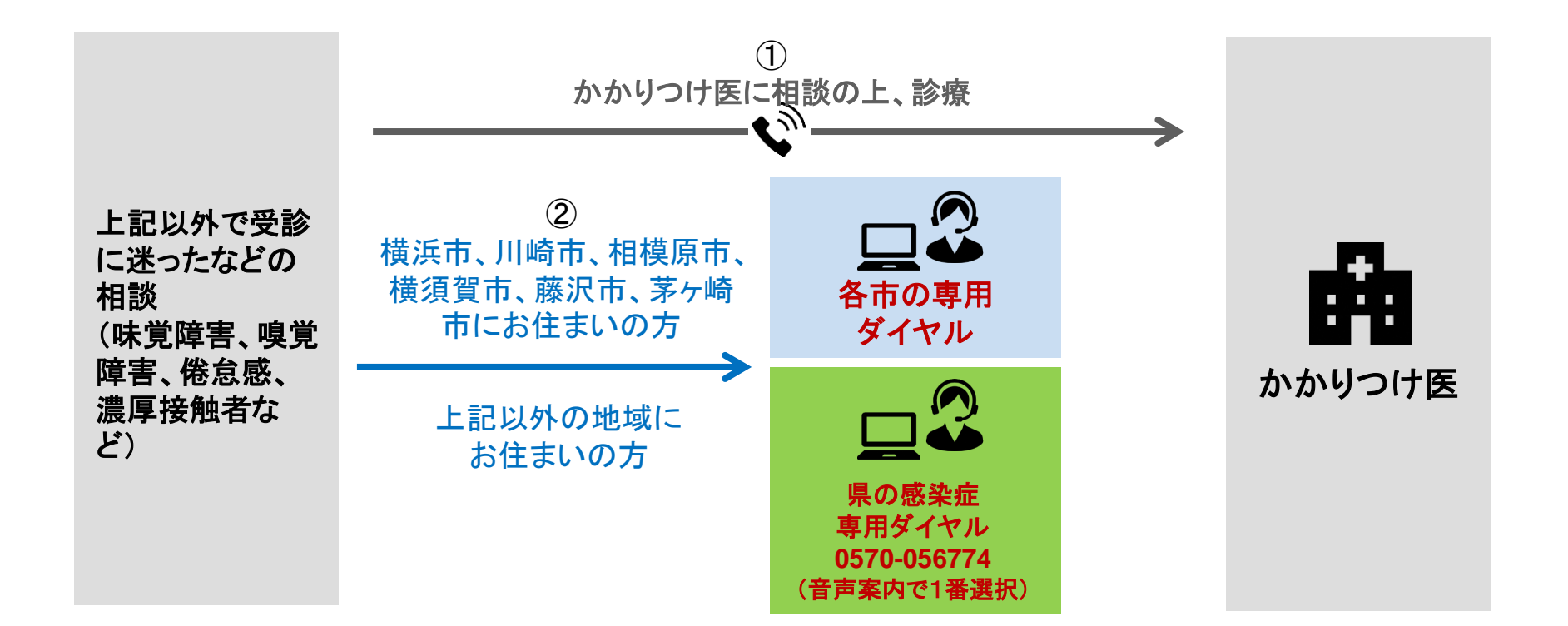

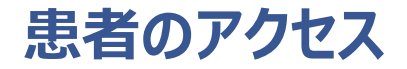

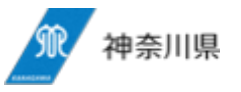

神奈川モデルのベースとなった情報基盤を今後も活用し、円滑な運用体制を目指します。

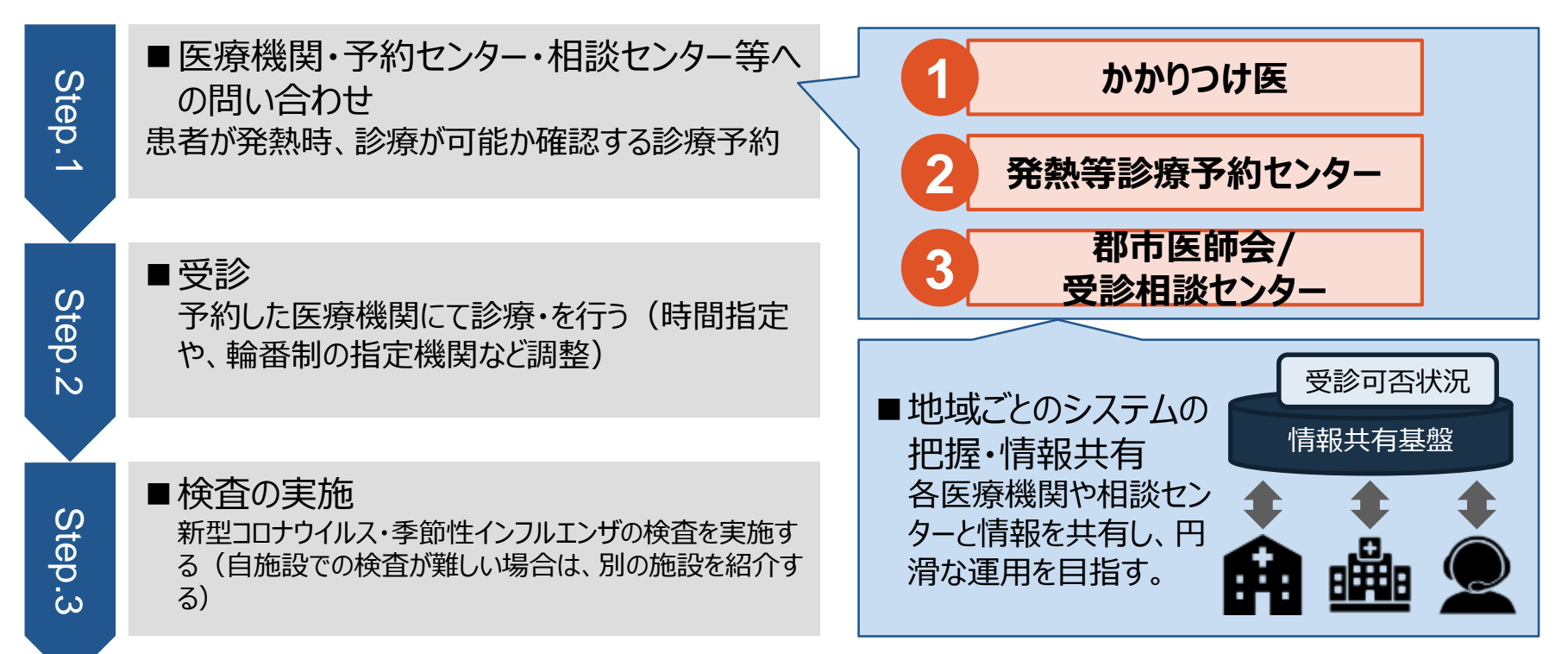

20

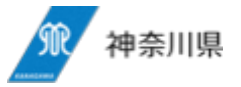

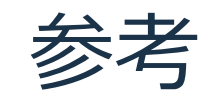

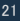

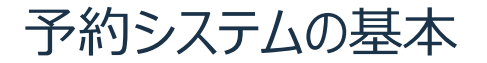

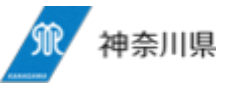

#### インターネット系データベース「kintone」をシステムの骨格にしてあります

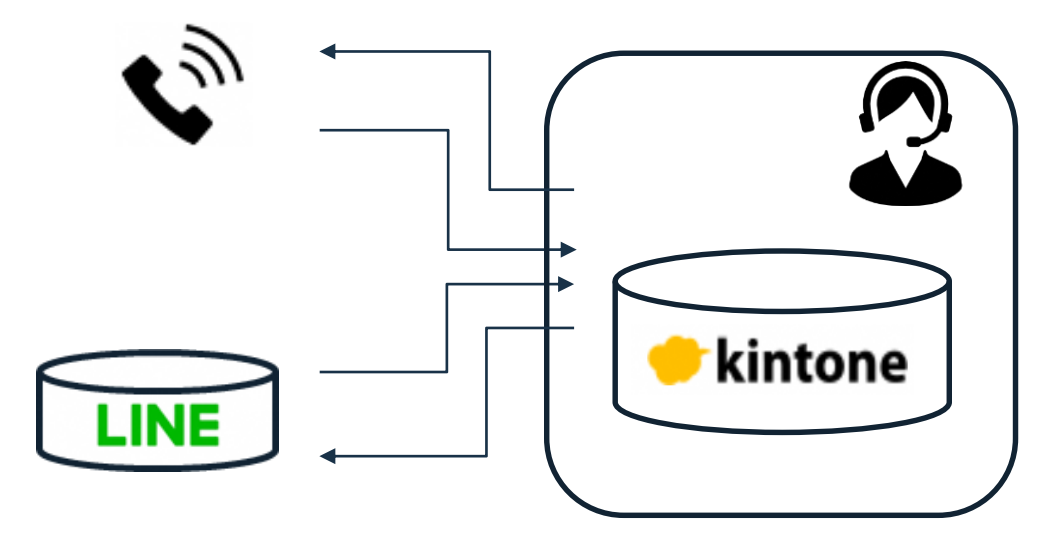

\* LINEとの接続はしてあるのでデータ接続ができます

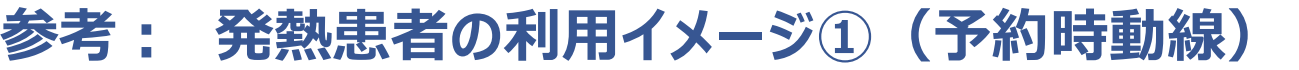

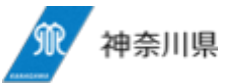

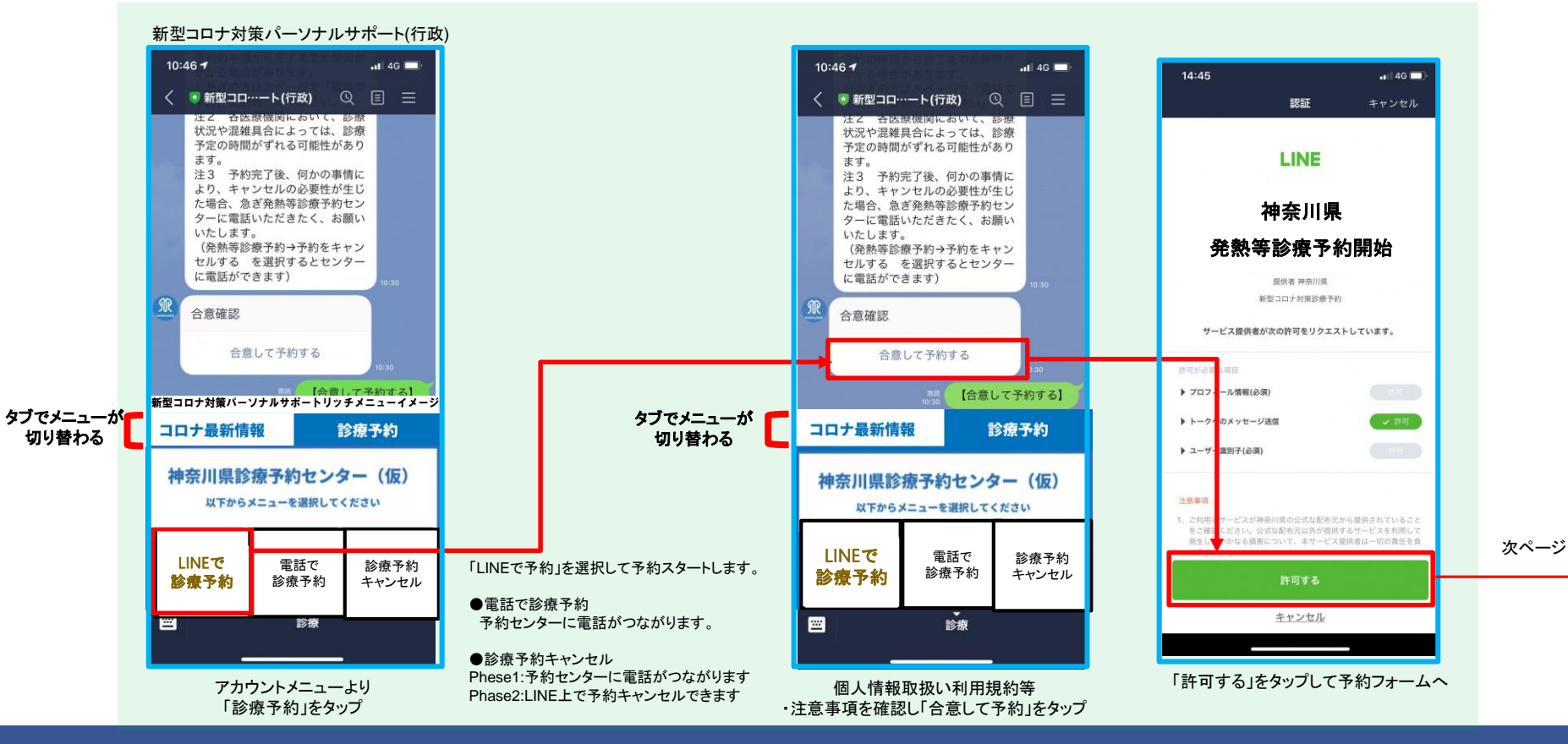

参考 : 発熱患者の利用イメージ②(予約受付フォーム)

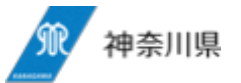

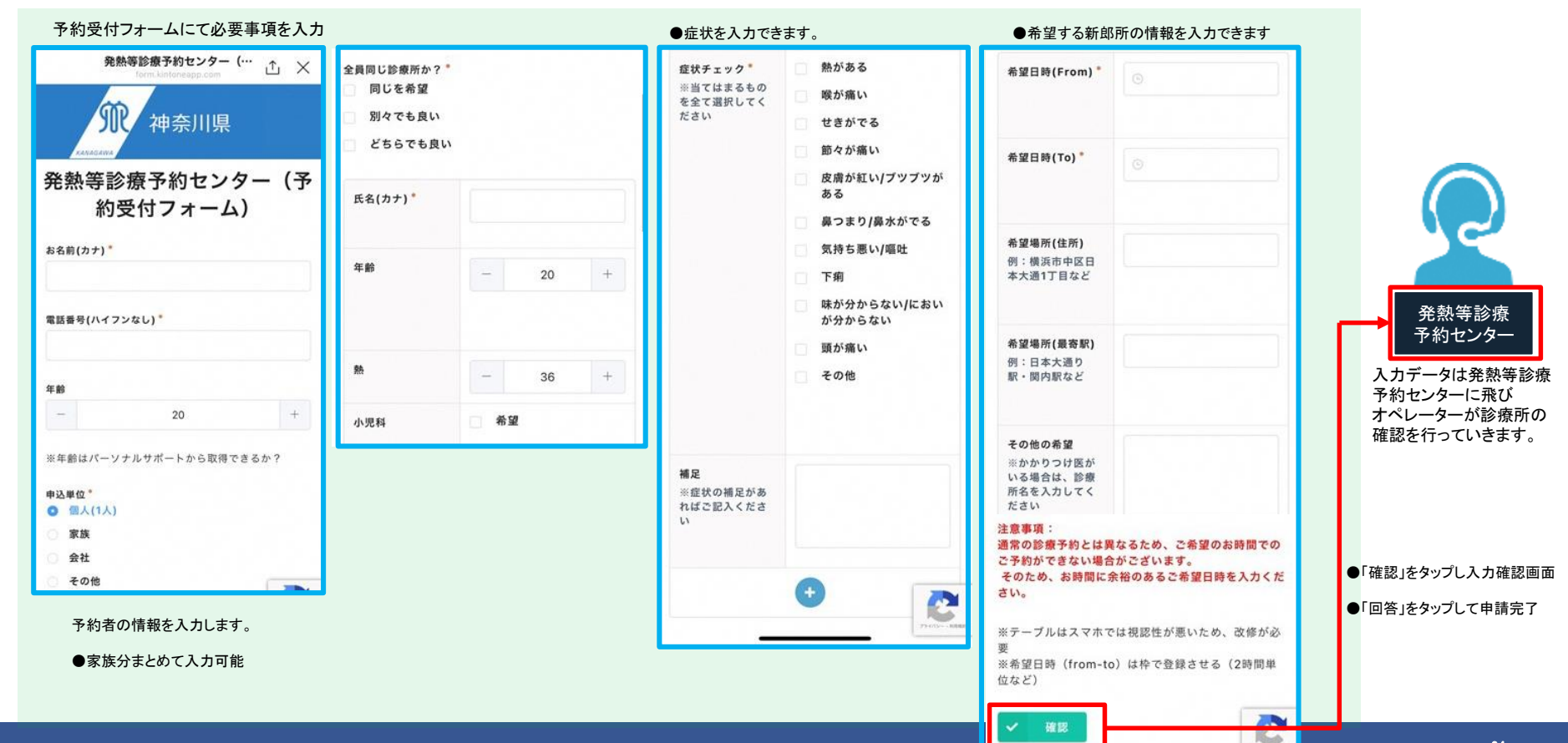

# 参考: 発熱等診療予約オペレータ支援システム(仮称)イメージ② 🖈 🖛 📖

### 予約受付画面と診療所予約画面を別ウィンドウで開いて効率的に予約を取り付ける。

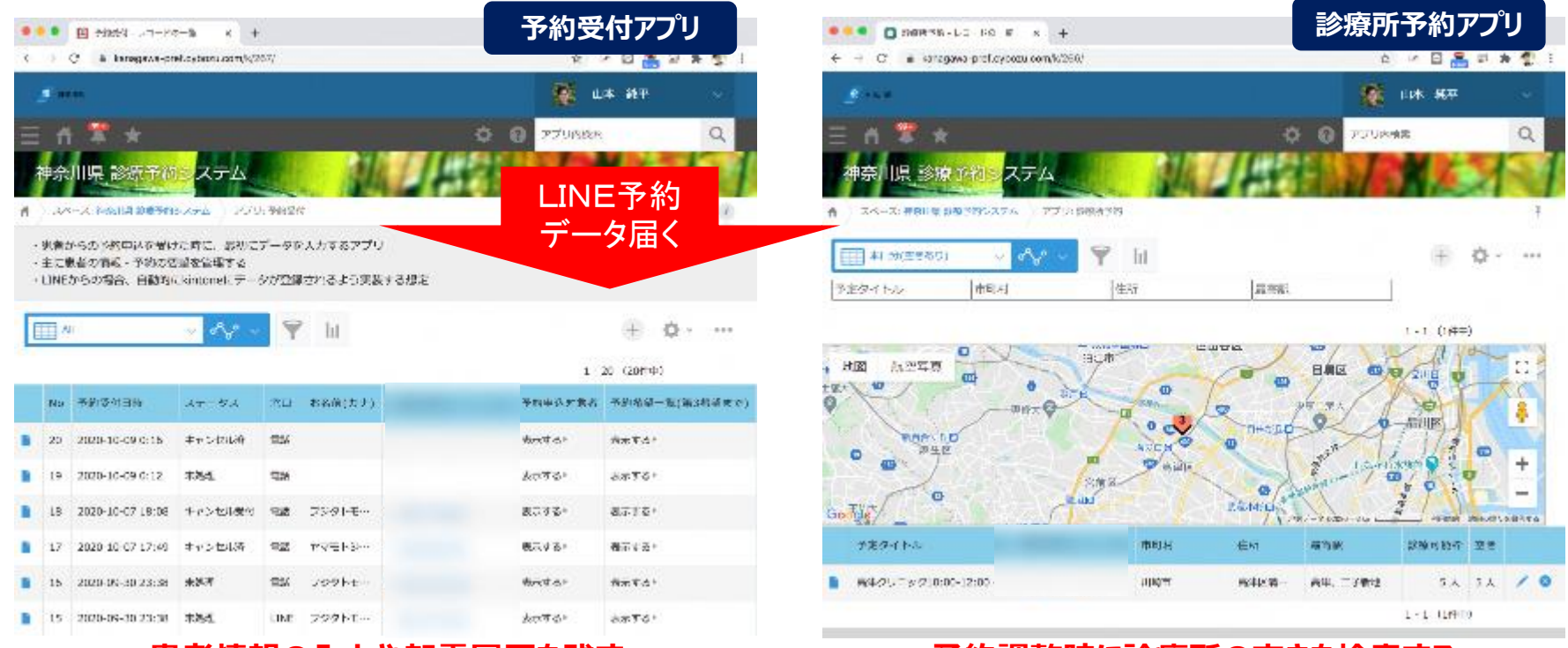

#### 患者情報の入力や架電履歴を残す

#### 予約調整時に診療所の空きを検索する

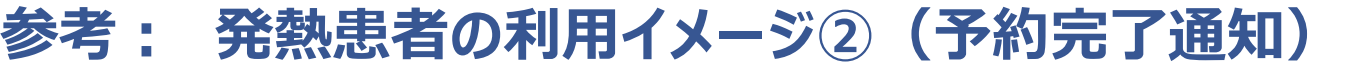

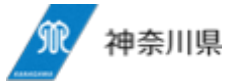

予約完了のトークイメージ

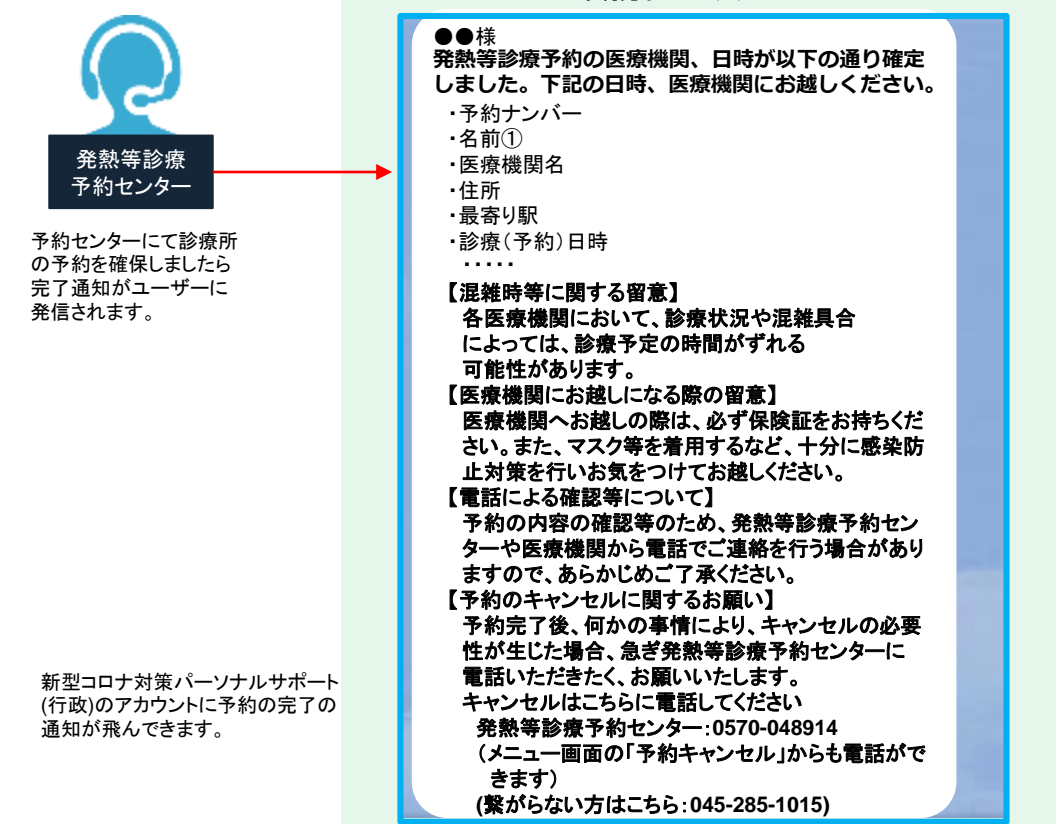

### 希望者には予約状況を確認できる画面を用意する

#### 医療機関毎に個別のID/Passを発行する

画面イメージ(診療所用画面)

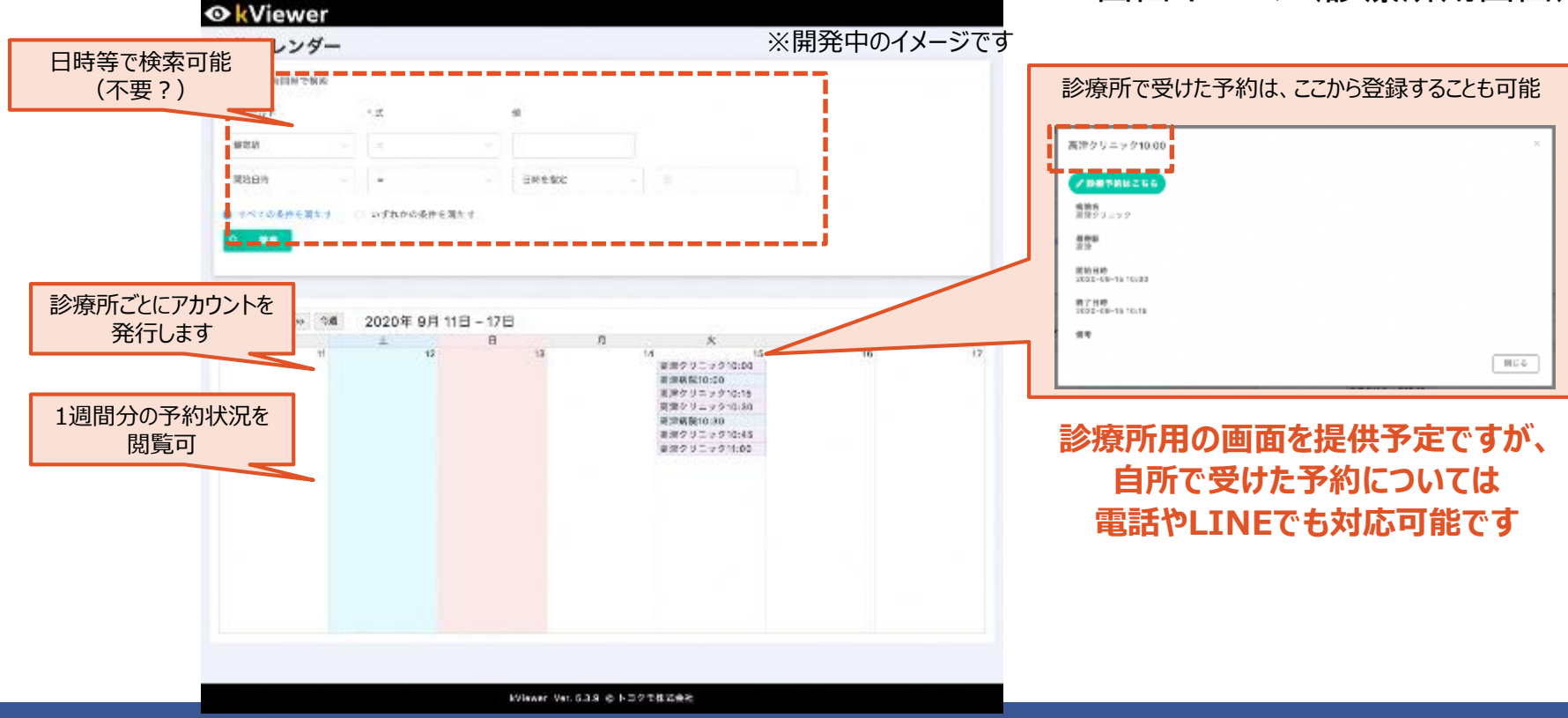

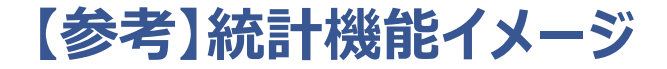

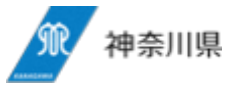

#### 必要な統計機能を有します

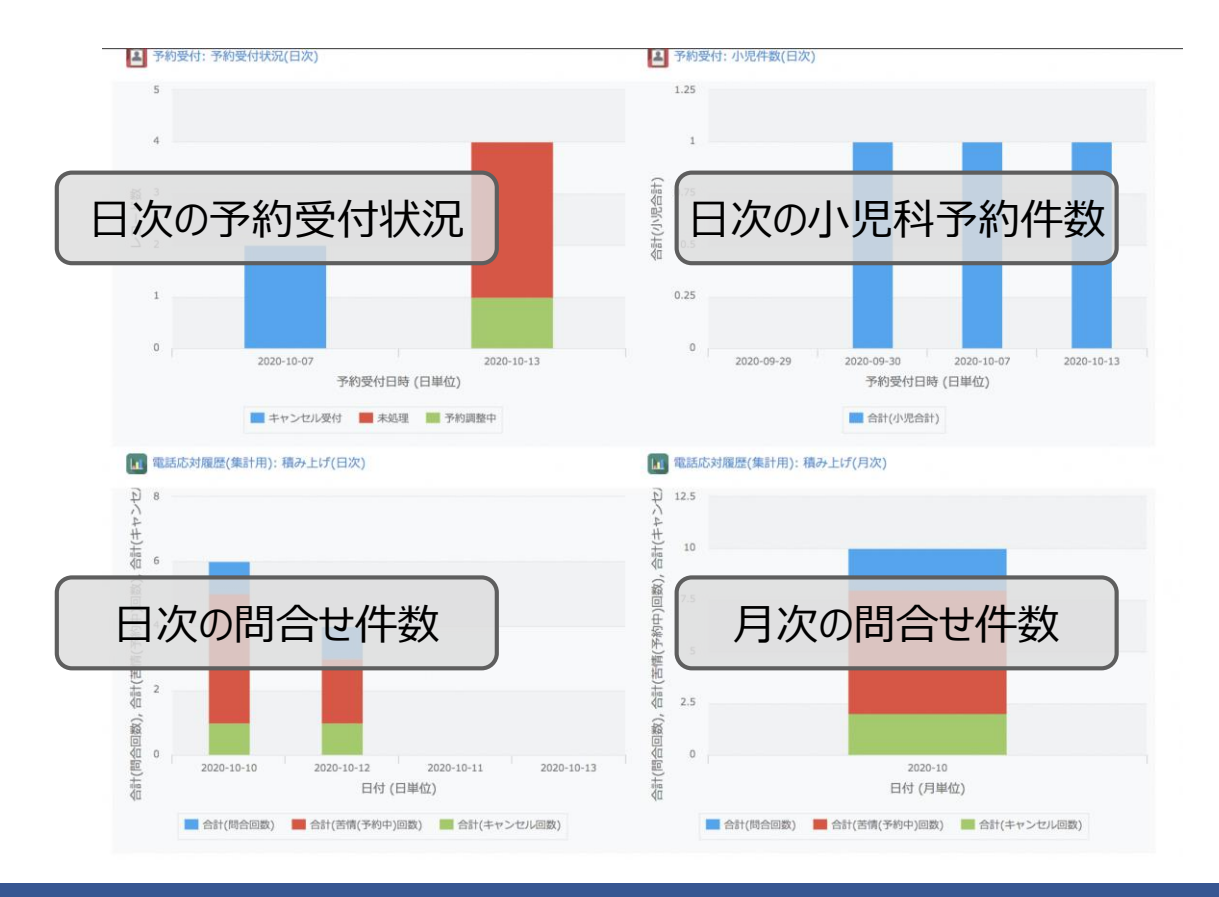

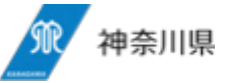

基本設計:画面遷移と裏のデータベース

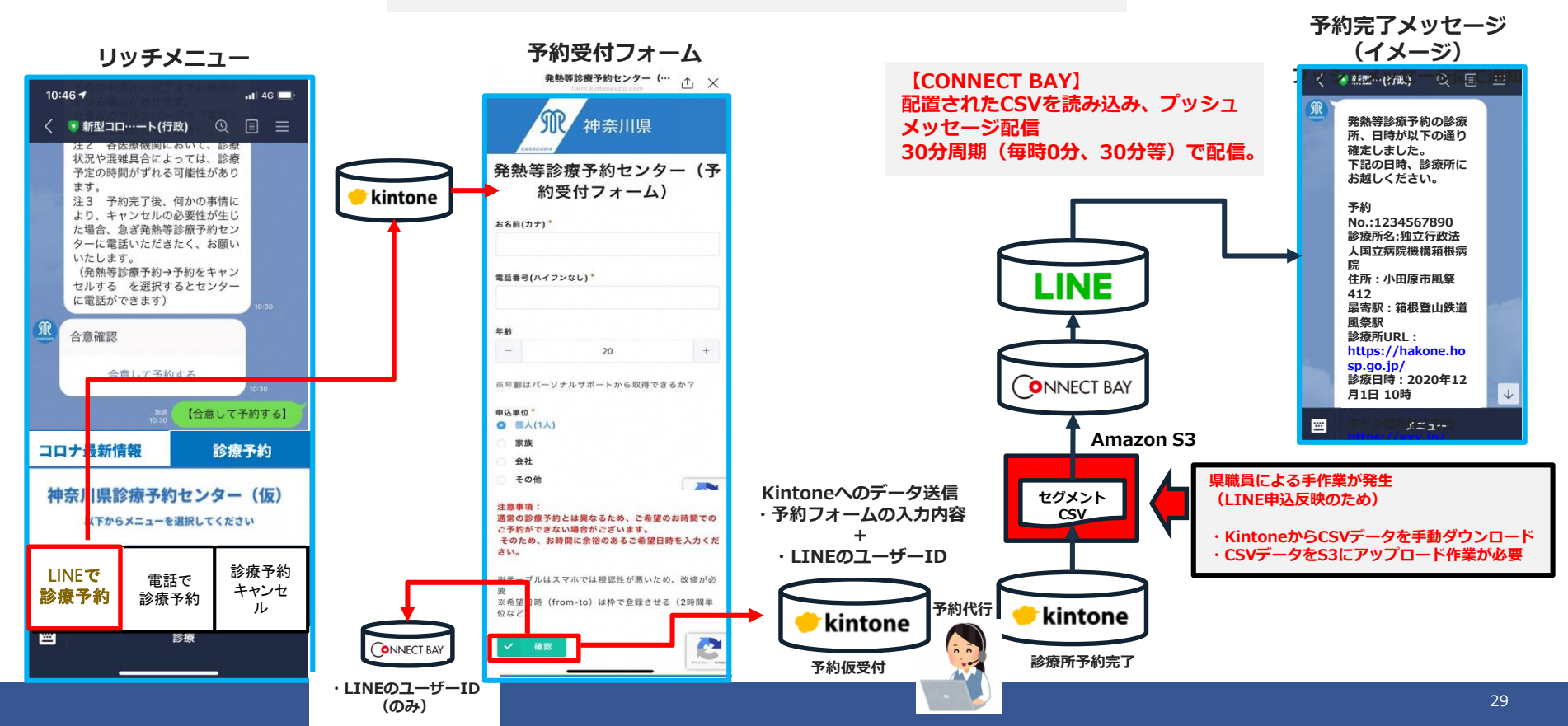

参考: Phase1 (11月上旬)の対応内容 予約キャンセルのフロー

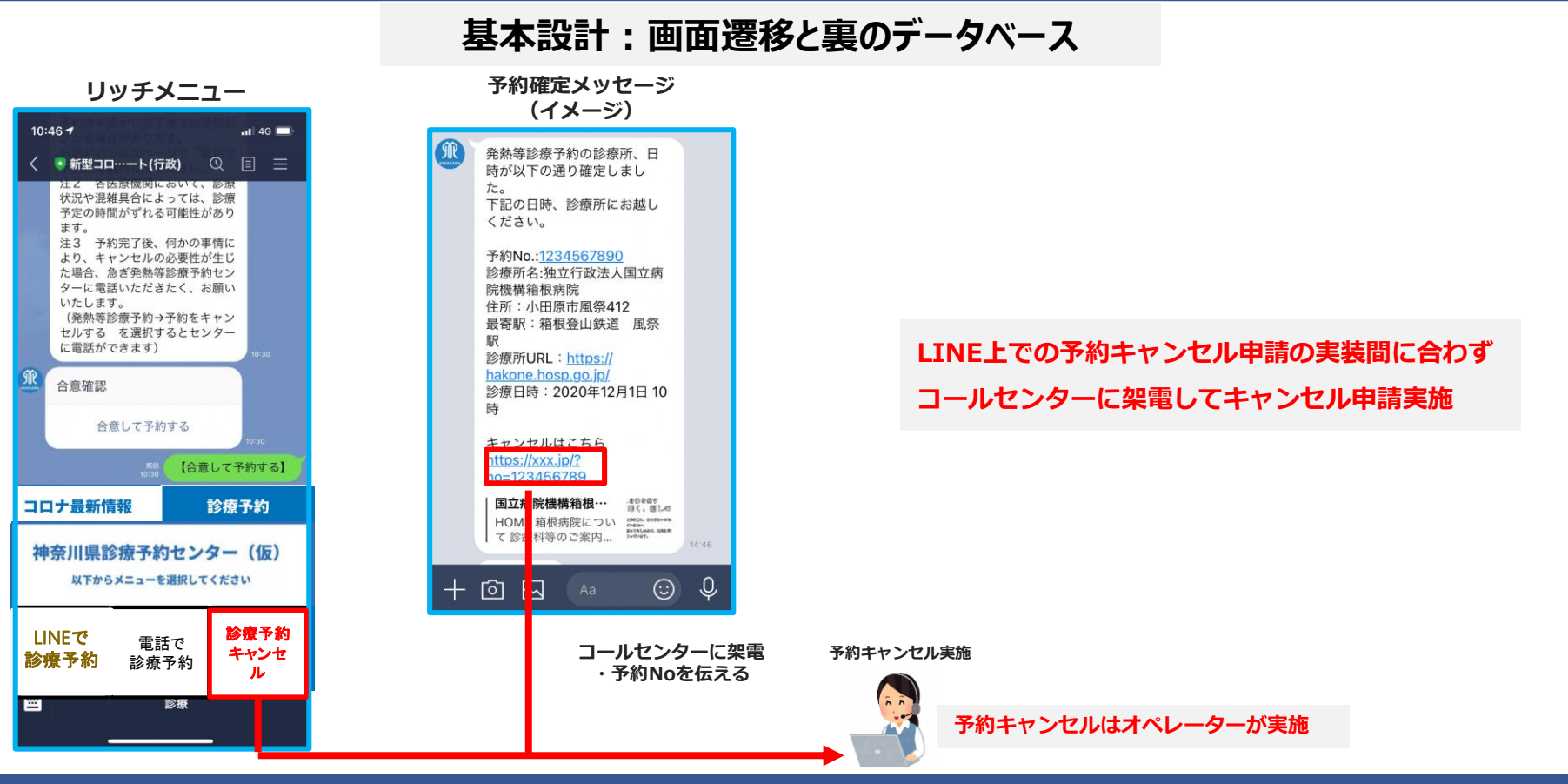

神奈川県

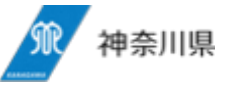

基本設計:画面遷移と裏のデータベース 予約完了メッセージ (イメージ) プッシュメッセージにて通知 予約受付フォーム リッチメニュー 発熱等診療予約センター (… ∴ × [CONNECT BAY] 〈 ●新型…(行政) ② 国 三 10:46 1 -1 4G 配置されたCSVを読み込み、プッシュ **卵**/神奈川県 発熱等診療予約の診療 メッセージ配信 ●新型コロ…ート(行政) ① 目 三 所、日時が以下の通り 注て 合医療機関において、診療 30分周期(毎時0分、30分等)で配信。 確定しました。 状況や混雑具合によっては、診療 下記の日時、診療所に 発熱等診療予約センター(予 予定の時間がずれる可能性があり お越しください。 ます。 約受付フォーム) kintone 注3 予約完了後、何かの事情に 予約 より、キャンセルの必要性が生じ No.:1234567890 お名前(カナ)\* た場合、急ぎ発熱等診療予約セン 診療所名:独立行政法 ターに電話いただきたく、お願い 人国立病院機構箱根病 いたします。 院 (発熱等診療予約→予約をキャン 電話番号(ハイフンなし) LINE 住所:小田原市風祭 セルする を選択するとセンター 412 に電話ができます) 最寄駅:箱根登山鉄道 風祭駅 年齢 合意確認 診療所URL: 20 + https://hakone.ho sp.go.jp/ 今音| アヌ約オス 診療日時:2020年12 ※年齢はパーソナルサポートから取得できるか? **ONNECT BAY** 月1日 10時 J. 【合意して予約する】 申込単位\* ◎ 個人(1人) Amazon S3 37.52 コロナ最新情報 診療予約 会社 その他 30分おきに自動アップロード 284 Kintoneへのデータ送信 神奈川県診療予約センター(仮) セグメント (県職員作業なし) 注意事項: 予約フォームの入力内容 CSV 通常の診療予約とは異なるため、ご希望のお時間での 「下からメニューを選択してください ご予約ができない場合がございます。 そのため、お時間に余裕のあるご希望日時を入力くだ さい。 ・LINEのユーザーID 診療予約 LINEで 電話で ブルはスマホでは視認性が悪いため、改修が必 キャンセ 診療予約 要 診療予約 ※希望日時(from-to)は枠で登録させる(2時間単 ル kintone 位など kintone 診療 **ONNECT BAY** în 診療所予約完了 予約仮受付 ・LINEのユーザーID (のみ)

参考: Phase2 (12月以降)の対応内容 予約キャンセルのフロー

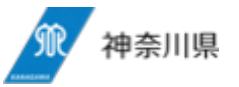

基本設計:画面遷移と裏のデータベース 予約キャンセル完了メッセージ (イメージ) プッシュメッセージにて通知 予約確定メッセージ 予約キャンセル申請フォーム 予約No.ごとのキャンセルリンクを貼ります。 (予約確定メッセージからアクセス [CONNECT BAY] 発熱等診療予約の以下の予約 すると予約No.を自動入力) R 発熱等診療予約の診療所、日 配置されたCSVを読み込み、プッシュ についてキャンセルいたしま 時が以下の通り確定しまし 発熱等診療予約センター・ Uten t---メッセージ配信 下記の日時、診療所にお越し ください。 予約No.:1234567890 112 神奈川県 30分周期(毎時0分、30分等)で配信。 診療所名:独立行政法人国立病 予約No.:1234567890 診療所名:独立行政法人国立病 院機構箱根病院 院機構箱根病院 診療日時:2020年12月1日10 住所:小田原市風祭412 予約キャンセルフォーム 時 最寄駅:箱根登山鉄道 風祭 診療所URL: https:// hakone.hosp.go.jp/ 予約No. 診療日時: 2020年12月1日 10 123456789 LINE キャンセルはこちら no=123456789 国立病院機構箱根… #eter HOME 箱根病院につい で診療科等のご案内... C © Q + 🖸 🖂 🛛 Aa **ONNECT BAY** 予約キャンセル申請フォーム リッチメニュー (予約No空欄) 予約キャンセルフォームに遷移します(予約No.は空欄) (i) (j) + 🖸 🖂 🛛 🗛 予約No.の入力内容 発熱等診療予約センター・ 「↑ + ・LINEのユーザーID 30分おきに自動アップロード 【合意して予約する】 セグメント 神奈川県 (CONNECT BAY配信用ID (県職員作業なし) CSV に変換してお渡しします) コロナ最新情報 診療予約 予約キャンセルフォーム 神奈川県診療予約センター(仮) 予約No. 以下からメニューを選択してください 予約キャンセル実施 kintone 診療予約 IINFで 電話で キャンセ 診療予約 診療予約 kintone ル 予約キャンセル完了情報 1 診療 予約キャンセルはオペレーターが実施 予約仮受付